第228回 滋賀県病院薬剤師会湖北東·湖南西合同研修会

| 謹啓              | 下、先生                                                                                                    | 方におかれ          | ましては益々ご健勝のこととお慶び申し上げます。                             | (一社)<br>学術部          |           |                 |                |  |
|-----------------|----------------------------------------------------------------------------------------------------|----------------|-----------------------------------------------------|----------------------|-----------|-----------------|----------------|--|
| - デ22<br>ご多<br> | での中とは                                                                                                    | 泉病院衆F<br>存じますが | が明云湖北泉・湖南四古向研修云(オンノイン形<br>、ご聴講賜りますようご案内申し上げます。      |                      | - (用11年97 | の進いてん           | 謹白             |  |
|                 | 日時配信                                                                                                    | 2023<br>WEB    | 年2月22日(水)18:30~<br>現聴 (Zoom webinarによる配信            | ~20:00<br>i)         |           |                 |                |  |
|                 | 登録                                                                                                    | https<br>1RRv  | ://mt-pharma-jp.zoom.us/we<br>vWjBKxNrqnsOQ (当日登録可) | binar/regis          | ster/W    | N_7SI           | Ed2-           |  |
|                 | 申込後、 <u>yamane.kenichi@mt.mt-pharma.co.jp</u> より<br>自動返信メールが送信されます。返信が無い場合、登録いただいた<br>メールアドレス、迷惑メールボックスのご確認お願い致します。<br>事前参加申込締切 2月22日(水) 18:00 |                |                                                     |                      |           |                 |                |  |
|                 | プロ                                                                                                    | グラム            | 18:30~20:00                                         |                      |           |                 | _              |  |
|                 | 座                                                                                                    | 長              | 滋賀県立小児医療センタ-                                        | - 薬剤部<br>中村          | 洋介        | 先生              | E              |  |
|                 | 講                                                                                                    | 演              | 「我が国における2型<br>Real W                                | 型糖尿病<br>/orldと       | 「診療<br>治療 | い<br>戦日         | 各」             |  |
|                 |                                                                                                    |                | 滋賀医科大学 名誉教授<br>野洲市病院事業管理者<br>市立野洲病院 糖尿病・P           | 内分泌内和<br>前川          | 斗<br>Ⅰ 聡  | 先生              |                |  |
|                 | ・ご提供<br>また何†                                                                                                    | 打頂いた情<br>かご不明さ | 報につきまして、弊社製品の情報提供活動以<br>すがございましたら、下記連絡先までお問い合ね      | 以外での目的に<br>りせくださいます。 | は使用いた     | こしません<br>申し, トけ | <br>し。<br>げます。 |  |

田辺三菱製薬株式会社 滋賀営業所 山根健一 TEL 080-5776-5927 E-mail yamane.Kenichi@mm.mt-pharma.co.jp

## 共催: 滋賀県病院薬剤師会 田辺三菱製薬株式会社

## 視聴にあたり留意事項

## 日本病院薬剤認定薬剤師制度の認定単位について

※研修加キュラムの認定単位を申請予定です。

- ・対象者 聴講時間(1単位:90分)を満たした者
- ・申請単位 項目番号: V-2 (90分 1単位)

※研修単位シールの申請には、当日の下記の情報が必要ですので、記録を取得させていただきます。

- ・施設名・メールアドレス
- ・氏名【※必ず正しい氏名(漢字)を入力してください】
- ・システム上へのログイン(受講開始時刻)、ログアウト(終了時刻)

※開始時間(18:30)から最後の質疑応答(20:00)まで視聴され、視聴中に出てくる3つのキーワードを 解答された方に研修単位シールを発行します。 研修終了後に、キーワード入力フォームが表示されますので、30分以内に必ず入力してください。

キーワード3つが正しく確認できない場合は、単位認定されません。

※滋賀県病院薬剤師会会員の先生には、後日施設ごとに認定単位シールを送付します。 非会員の先生は、単位送付先の住所、氏名が記載された切手付き返信封筒を 「〒525-0066 滋賀県草津市矢橋町660 淡海医療センター 薬剤部 松浦佳代先生宛」に 送ってくださいますようお願い致します。

※通信不安定などにより、受講時間が単位申請時間に足りない場合は、単位取得できませんので ご注意ください。

※単位認定は各自に付与されるため、1台のPCやスマートフォンなどを複数人で視聴した場合や、一緒に 視聴した方には単位は付与できませんのでご注意下さい。

【個人情報の取扱いについて】

- ※個人情報は、共催関係者及び業務委託を除く第三者に開示・提供することはありません。個人情報は、 個人情報保護法に基づき安全かつ適切に管理します。
- ※今回頂戴した個人情報は、本会ご視聴に伴う事前登録、単位申請以外の目的には使用しません。

【その他注意事項】

※本講演会の内容は医療関係者の方を対象に作成された専門的な内容です。

医療関係者以外の聴講はご遠慮下さい。

※アクセス URL のメール転送 並びに 当日の録画・録音・撮影などはお控えください

## Web講演会ご視聴方法

ZOOM Webinarによるご視聴は、事務局よりご案内差し上げた先生のみとなっております。 なお、本講演会は医療用医薬品に関する情報を取り扱いますので、医療関係者以外の方がいらっしゃる 公共の場所などからのアクセスはお控えください。また、録音、録画、撮影等はお控えください。

ZOOM Webinarによる 推奨ご視聴環境

インターネット環境の良い場所 での接続をお願いします

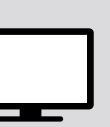

PC Windows、MacOS サポートブラウザ Google Chrome

その他環境についてはZOOM公式サイトでご確認下さい。

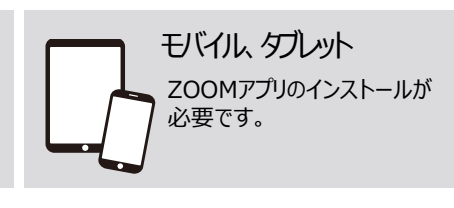

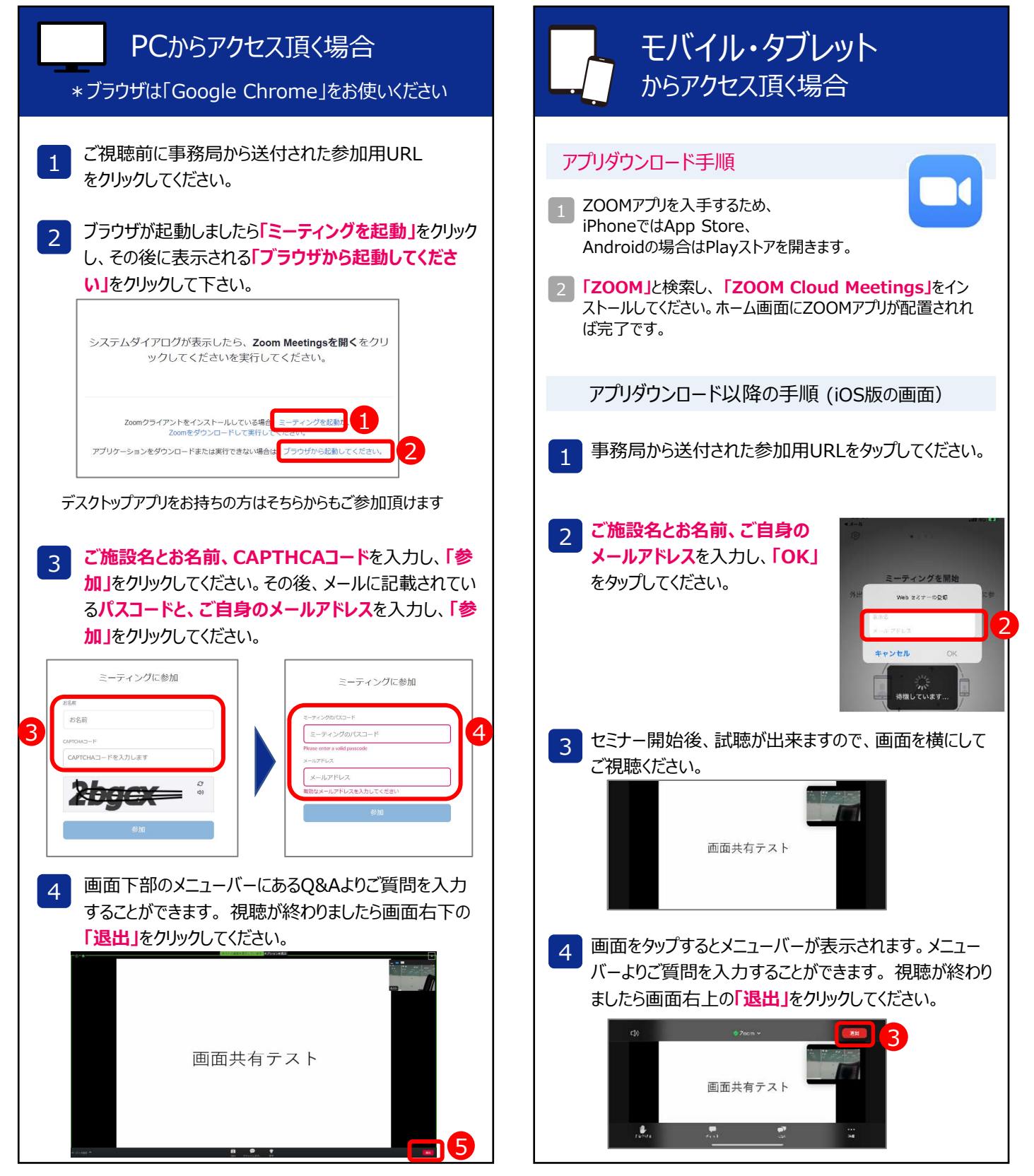